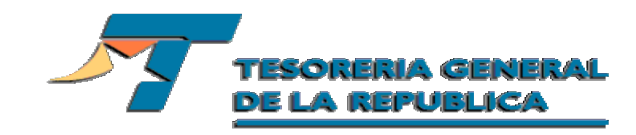

Cambio de Clave Módulo Aduanas

## Ingreso al portal de Tesorería:

Ingrese al portal de Tesorería: <u>www.tesoreria.cl</u>. Se accederá a la siguiente pantalla:

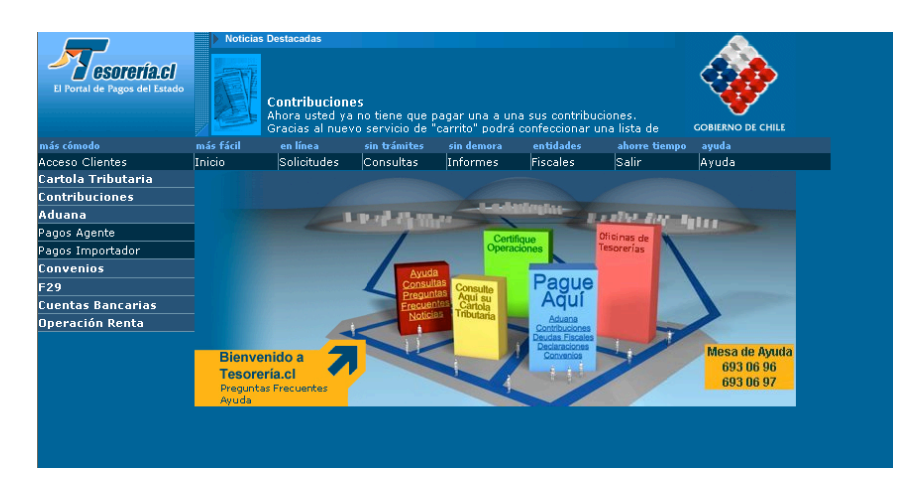

Presione **Acceso Clientes** de este modo se desplegará la siguiente pantalla, en donde se deberá ingresar su rut y clave actual:

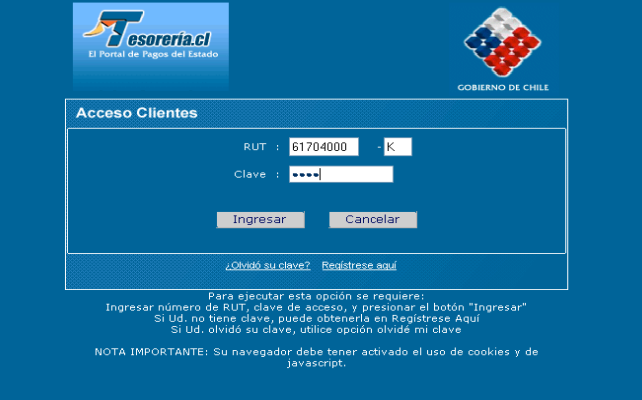

Al presionar Ingresar, enviará un mensaje en el que se debe seleccionar la opción SI.

|                  | Está a punto de redireccionar a una conexión que no es<br>segura.<br>La información que está enviando al sitio actual puede<br>ser retransmitida a un sitio no seguro. ¿Desea continuar?                                        |
|------------------|----------------------------------------------------------------------------------------------------|
|                  | Sí No                                                                                                    |
| Ingresar n<br>Si | Para ejecutar esta opción se requiere:<br>número de RUT, clave de acceso, y presionar el botón "Ingresar"<br>i Ud. no tiene clave, puede obtenerla en Registrese Aquí<br>Si Ud. olvidó su clave, utilice opción olvidé mi clave |
| NOTA IMPOR       | RTANTE: Su navegador debe tener activado el uso de cookies y de<br>javascrint.                                                                                                    |

De este modo mostrará la pantalla que se muestra a continuación.

|                               | Noticia:  |                                      |                              |                                     |                                  |                                                                                                    |                                       |  |
|-------------------------------|-----------|--------------------------------------|------------------------------|-------------------------------------|----------------------------------|----------------------------------------------------------------------------------------------------|---------------------------------------|--|
| El Portal de Pagos del Estado |           | <b>Pague y gan</b> e<br>Gane pagando | e en Servipaç<br>cómodamente | l<br>sus Contribuc<br>de 235 sucurs | iones de Biene<br>ales Servipag, | s Raíces en<br>de Arica a                                                                                                    | COBIERNO DE CHILE                     |  |
| más cómodo                    | más fácil | en línea                             | sin trámites                 | sin demora                          | entidades                        | ahorre tiempo                                                                                                    | ayuda                                 |  |
| Datos Personales              | Inicio    | Solicitudes                          | Consultas                    | Informes                            | Fiscales                         | Fin Sesión                                                                                                    | Ayuda                                 |  |
| Cartola Tributaria            |           |                                      |                              |                                     |                                  |                                                                                                    |                                       |  |
| Contribuciones                |           |                                      |                              |                                     |                                  |                                                                                                    |                                       |  |
| Aduana                        |           | (and                                 | P. 18. 18. 10.               |                                     | Bowerne H                        | and the second                                                                                                    | I I I I I I I I I I I I I I I I I I I |  |
| Pagos Agente                  |           |                                      |                              | Corti                               | ficus                            | Oficinas de                                                                                                    |                                       |  |
| Pagos Importador              |           |                                      |                              | Opera                               | ciones                           | Tesorerías                                                                                                    |                                       |  |
| F29                           |           |                                      | Avud                         |                                     |                                  |                                                                                                    |                                       |  |
| Cuentas Bancarias             |           |                                      | Consul                       | as Consulte                         | Pague                            |                                                                                                    |                                       |  |
| Operación Renta               |           |                                      | Frecuer                      | tes Cartola                         | Aqui                             | And in case of the local division of the local division of the loc |                                       |  |
|                               |           |                                      | Notici                       | as Inbutaria                        | Aduana                           |                                                                                                    |                                       |  |
|                               |           |                                      |                              |                                     | Deudas Fiscales                  |                                                                                                    |                                       |  |
|                               | Bienve    | enido a 🛛 💆                          |                              |                                     | Convenios                        |                                                                                                    | Mesa de Ayuda                         |  |
|                               | Tesore    | ería.cl 💎                            |                              |                                     |                                  | //                                                                                                    | 693 00 90                             |  |
|                               | Pregunt   | as Frecuentes                        |                              | 1                                   |                                  |                                                                                                    | 093 00 97                             |  |
|                               | Aydda     |                                      |                              |                                     |                                  |                                                                                                    |                                       |  |
|                               |           |                                      |                              |                                     |                                  |                                                                                                    |                                       |  |
|                               |           |                                      |                              |                                     |                                  |                                                                                                    |                                       |  |
|                               |           |                                      |                              |                                     |                                  |                                                                                                    |                                       |  |
|                               |           |                                      |                              |                                     |                                  |                                                                                                    |                                       |  |

Se debe seleccionar la opción Datos Personales, con lo que se desplegará la pantalla siguiente:

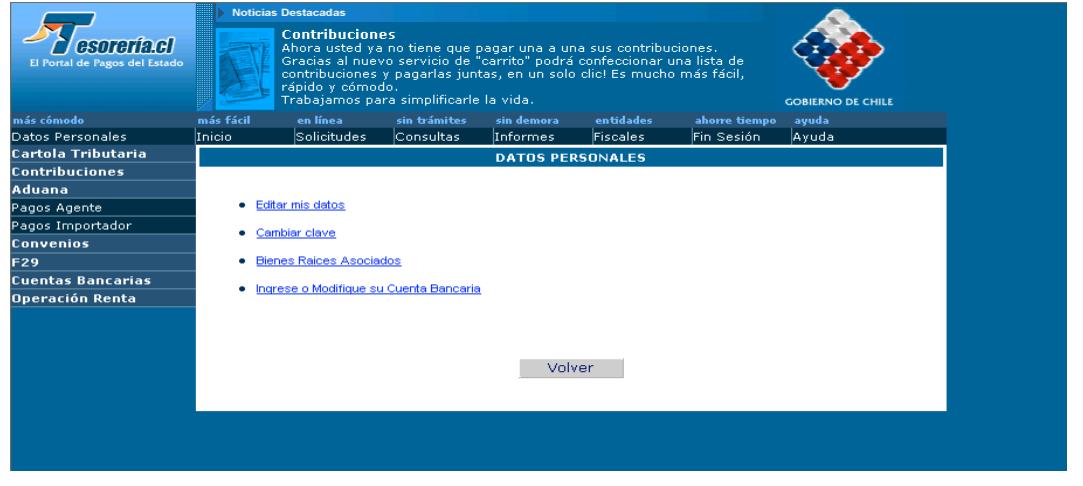

Para cambiar la clave se debe seleccionar la opción **Cambiar Clave.** Desplegándose la siguiente pantalla:

| El Portal de Pagos del Estado            | GOBIERNO DE CHILE      |
|------------------------------------------|------------------------|
| Cambio de Clave                          |                        |
| RUT : 61704000 - K                       |                        |
| Clave :                                  |                        |
| Nueva Clave :                            |                        |
| Confirmar Nueva Clave :                  |                        |
| Cambiar Car                              | celar                  |
| Su clave debe contener entre 6 y 10 car. | icteres alfanuméricos. |
|                                          |                        |

En ella se debe ingresar la clave actual y la nueva clave (dos veces). Luego presionar Cambiar.

La nueva clave debe contener entre 6 y 10 caracteres alfanuméricos, en caso contrario aparecerá el siguiente mensaje de error: